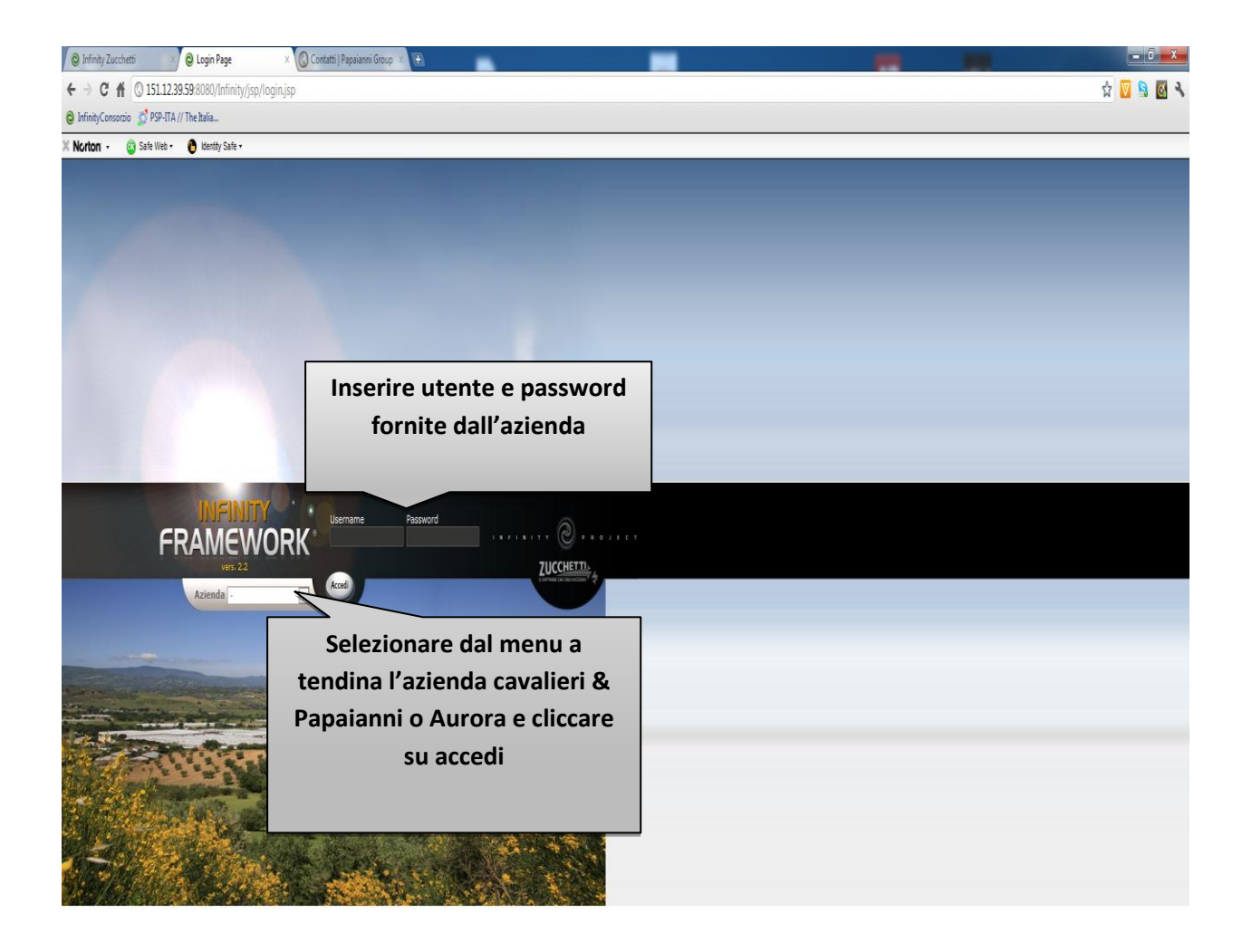

| Infinity Zucchetti       | × 👌 Infi               | nity Zucchetti                                  | × 🔇 Contatti   Papaianni Group 🛛                         | •                           | _                                                |                                | _ |                            | - 0 <b>X</b>                                 |
|--------------------------|------------------------|-------------------------------------------------|----------------------------------------------------------|-----------------------------|--------------------------------------------------|--------------------------------|---|----------------------------|----------------------------------------------|
| ← → C ∰ ③1               | 151.12.39.59:808       | 80/Infinity/jsp/h                               | ome.jsp                                                  |                             |                                                  |                                |   |                            | 🕸 💟 🦠 🛃 🔧                                    |
| 😔 InfinityConsorzio 🔮    | PSP-ITA // The Ital    | lia                                             |                                                          |                             |                                                  |                                |   |                            |                                              |
| X Norton - 💿 Safe        | fe Web 🔹 🕐 Idi         | entity Safe +                                   |                                                          |                             |                                                  |                                |   |                            |                                              |
|                          | Welcome fa             | Allen datals Allendor CAVALIERI E PAPALANNI SAL |                                                          |                             |                                                  |                                |   | Data di sistema: 16-01-201 |                                              |
| ×.                       | My desk                | x                                               |                                                          |                             |                                                  |                                |   |                            | 😁 💿 💿 🥹                                      |
|                          | ()<br>()               | Ti trovi in: Works                              | <u>gace</u> > <u>My desk</u> > Home                      |                             |                                                  |                                |   |                            |                                              |
|                          | <u>Aqqiunqi qadqet</u> | My desk                                         |                                                          |                             |                                                  |                                |   | 📄 o                        | vea pagina 🗿 Aggiungi pagina 🛛 🥑 <u>Help</u> |
| Shortcuts                | ×                      | Clienti 😣                                       |                                                          |                             |                                                  |                                |   |                            |                                              |
| Cambio Password          |                        | Documenti                                       | azienda                                                  |                             |                                                  |                                |   |                            |                                              |
|                          |                        | i Nome                                          |                                                          |                             | .: Classe                                        | *                              |   |                            | di – Data modifica – di di                   |
|                          |                        | ► ▲ 00000000                                    | 00000000194_ORD. Nº 148 DEL 14.01.PDF                    |                             | Conversione doc                                  | cumenti GESTFILE (documenti)   |   |                            | 14-01-2012 17:00                             |
|                          | 6                      |                                                 | 00000000113_ORD. Nº 1 QEL 04.01.PDF                      |                             | Conversione doc                                  | cumenti GESTFILE (documenti)   |   |                            | 10-01-2012 14:30 🔍 🐙                         |
| 0.01.1.1                 |                        | 🔒 0000000                                       | 00000000081_ORD. Nº 5 01.PDF                             |                             | Conversione doc                                  | cumenti GESTFILE (documenti)   |   |                            | 09-01-2012 17:30 🔍 🐙                         |
| 11 12 7<br>9 3<br>8 4    |                        | Scrivania documenti da d ACC d Deta inotro      |                                                          |                             |                                                  |                                |   |                            |                                              |
| 6                        | /                      |                                                 | subito dopo li                                           | login vi trove              | erete nell'area d                                | li lavoro del                  |   |                            |                                              |
| Lunedì 16 Gennaio 2012   |                        | V                                               | vostro utente da qui potete scaricare tutti i file a voi |                             |                                                  |                                |   |                            |                                              |
|                          |                        | ā                                               | associati tram                                           | ite un click su             | il nome del file.                                |                                |   |                            |                                              |
| Conversity @ 2012 Zuecho | etti Sna               |                                                 |                                                          | Licence Auron CAMALIERT E D | ADATANNIT SDI , n iva nostannenzeo - 1 oroau tra | 1' SUNERAND 6 - RESIGNANO (CC) |   |                            |                                              |